### Contents

| ١.   | Introduction                        | 2  |
|------|-------------------------------------|----|
| ١١.  | eFile Modules                       | 3  |
|      | 1. Receipts                         | 3  |
|      | A. Browse & Diarise                 | 4  |
|      | B. Inbox                            | 6  |
|      | C. Created                          | 8  |
|      | D. Sent                             | 10 |
|      | E. Closed                           | 11 |
|      | 2. Files                            | 12 |
|      | A. Inbox                            | 12 |
|      | B. Created                          | 12 |
|      | C. Parked                           | 13 |
|      | D. Closed                           | 13 |
|      | E. Sent                             | 13 |
|      | F. Create New                       | 15 |
|      | G. Create Part                      | 15 |
| .    | Dispatch                            | 15 |
| IV.  | DSC (Digital Signature Certificate) | 16 |
| V.   | Reports                             | 25 |
| VI.  | Settings                            | 26 |
| VII. | Notification                        | 28 |

#### I. Introduction

eFile is a workflow based system that includes the features of existing manual handling of files with addition of more efficient electronic system. This system involves all stages, including the Diarisation of inward receipts, creation of files, movement of receipts and files and finally, the archival of records. With this system, the movement of receipts and files becomes seamless and there is more transparency in the system since each and every action taken on a file is recorded electronically. This simplifies decision making, as all the required information is available at a single point.

It envisions a paperless office, with increased transparency, efficiency and accountability of the organization.

A revolutionary product aimed to make office work like never before in the history of Indian Governance, is based on the Thirteenth edition of Central Secretariat Manual of Office Procedures (CSMoP) of the Department of Administrative Reforms & Public Grievances (DARPG), Govt. of India.

2

# I. eFile Modules

Different sections that constitute eFile application are receipts, files, dispatch, reports, and so on. Each section comprises of different links that helps the user to easily utilize the functionalities of different sections of the eFile.

First of all, let's learn about how to use the receipts section of eFile.

# 1. Receipts

A receipt is a written document that a specified entity has been received as an exchange for services. In eFile, receipts are created by the CRU which is further attached with the file to get processed and approved from the higher authority.

There are various links available under Receipts section which is mentioned below:

- Browse & Diarise
- Inbox
- Email Diarisation
- Created
- Sent
- Closed
- Acknowledgement
- Recycle bin

Let's have an introduction about these Links one by one:

#### A. Browse & Diarise

The Browse and Diarise link under receipts section includes two submodules:

Let's have an introduction about these sub modules one by one:

The browsing or uploading of the scanned document is mandatory and then the Diarisation of scanned correspondence is done.

**In case of DAK** that have a classified grading, proper grading levels are assigned to the DAK while diarizing them in case of both Physical and Electronic receipts.

Classification levels are shown below in Fig.eFile.1:

- Normal
- Confidential
- Secret
- Top Secret

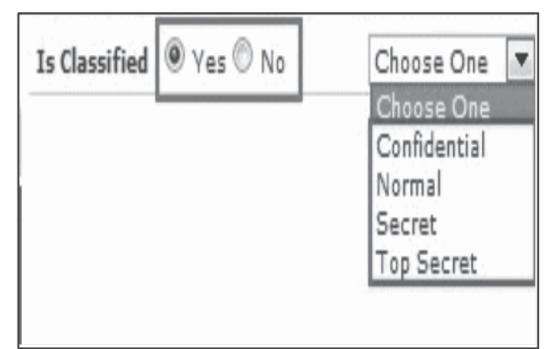

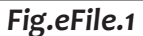

To browse and diarise the electronic receipts user has to perform the following steps:

1. Click the **Electronic** module under **Browse and Diarise** ( Browse & Diarise ) link of **Receipts** section.

As a result, the **Browse and Diarise** screen for electronic receipt appears, as shown in Fig

|                                  | Choose One           | English <          |               | 24/05/2013             | Choose One    |        | Add to Address Book | >          | >          |   |           |            |          |          |   |        |            |   |      |   |        |                   | >            | >          | < | > | < |                   | ged efter movement                   | te & Send Generate & Copy |              |
|----------------------------------|----------------------|--------------------|---------------|------------------------|---------------|--------|---------------------|------------|------------|---|-----------|------------|----------|----------|---|--------|------------|---|------|---|--------|-------------------|--------------|------------|---|---|---|-------------------|--------------------------------------|---------------------------|--------------|
|                                  | da<br>>              | → Language         | V Letter Date | Diary Date             | Dealing Hands |        |                     | Choose one | Choose one |   |           |            |          |          |   | NDIA V | Choose one |   |      |   |        |                   | Choose one   | Choose One |   |   |   |                   | * Enclosure/Remerks will not be chen | Generate General          |              |
| tary Details                     | ssified Choose one   | Nery Mode* By Hand | e Letter      | ceived Date 24/05/2013 | Iber          | Number | ontact Details      | tata t     | partment   | • | bignation | panization | irress1* | Irress 2 | 3 |        |            |   | code | 1 | sphose | ategory & Subject | in Category+ | Category   |   |   |   | dosures / Remarks |                                      |                           |              |
| D Upboad File                    | - Cle                | 8                  | ort.          | ž                      | 2             | đ      | 0                   | 1          |            | 1 | ž         | ou         | Per la   | ã        | 1 | 3      |            | 8 | 2    | 1 | 1      | 0                 | 3            | 3          | 1 |   |   | ä                 | 1                                    |                           | ר הוום ה הום |
| Conty PDF upto 30 M              |                      |                    |               |                        | (             | 0      |                     |            |            |   |           |            |          |          |   |        |            |   |      |   |        |                   |              |            |   |   |   |                   |                                      |                           |              |
| Upload Panel (Only PDE uplo 30 M | an andra wa e fairal |                    |               |                        |               | 3      |                     |            |            |   |           |            |          |          |   |        |            |   |      |   |        |                   |              |            |   |   |   |                   |                                      |                           |              |

In case of Classified DAK, uploading of document is not mandatory for CRU, only Delivery mode is mandatory, but when it reaches to the intended recipient or at any section/officer, scanning including all other essential fields is mandatory.

- 2. Click the **Upload File** (Upload File) button from the Browse and Diarise screen. A File Upload dialog box appears.
  - After entering the name of the receipt, Click the Open ( ) button, as a result the receipt gets uploaded under Browse and Diarize screen.
  - 4. Enter data in all mandatory fields on the **Browse and Diarise** Page.
  - Click the Generate button (Fig.eFile.3) on Browse and Diarise page to generate a unique Diary number. As a result, the receipt gets generated along with the specified metadata.
  - B. Inbox:

Inbox option contains the list of all the receipts that are received as an Inward Correspondence/DAK.

User has to click the Receipt number to view the receipt. As a result, the user can view the content of receipt along with the details.

Nature of Receipt can be verified from the character 'E' and 'P' which is written before the receipt number. Character 'E' symbolizes Electronic Receipt whereas character 'P' symbolizes Physical Receipt.

| zonic file system |                                                                          |                                  |            |                                                    |                   |                            | 20                      | VIMAY PS(PMU)                    |
|-------------------|--------------------------------------------------------------------------|----------------------------------|------------|----------------------------------------------------|-------------------|----------------------------|-------------------------|----------------------------------|
|                   |                                                                          |                                  |            |                                                    |                   | Search.                    | P 44                    | vanced   Help                    |
| Cete Rence        | . 25/10/2011 To 1<br>ind   Put in a File                                 | 8/12/2014<br>View   Move To   Co | py   Close | Dispatch   Reminder                                |                   | Neterbical View Ny Receipt |                         |                                  |
|                   | * Computer No.                                                           | - Receipt No.                    |            | Subtrect                                           | * Sender          | * Sent By                  | Sent On V Due On        | <ul> <li>Quick Action</li> </ul> |
|                   | £ 55044                                                                  | 25066/11/2034/PANT               | lik Ø      | Trail Run                                          | Test              | V2NAY, ITESC Department    | 23/09/14 05:19 23/09/14 |                                  |
| ation 📖           | E 53060                                                                  | 35060/2034/PM-ITEM               | 0          | I eOffice implementation for Govt of AP - Hiring o | K Rama Subba Redd | V VINAY                    | 12/09/14 02:59 -        | 5<br>5<br>5                      |
|                   | <ul> <li>Priority</li> <li>Estemal Fãos</li> <li>Estemal Fãos</li> </ul> | Dok Ted                          | *          | Must immediate                                     | hrmedate          | -                          | Ordinary                |                                  |

There are **5** links provided under **Receipt Inbox**:

- a) **Receive:** This link helps the user to receive the **Physical** Receipt. Without receiving the physical receipt user cannot make any action on that particular receipt
- b) Reply: This link helps the user to reply to the sender of the Receipt. Select a receipt from the Receipt Inbox for which reply has to be sent and click the 'Reply' link
- c) Send: This link helps the user to forward a particular receipt/s to one or more recipients at a time.

User cannot forward multiple nature receipts i.e. Receipts with Physical nature and Electronic nature cannot be send simultaneously.

- d) Put in a File: This link helps the user to attach a receipt/s to a concerned file.
- e) View: This link helps the user to list the receipts depending upon its current state. i.e. (Unread, Read, Physical, Electronic, All).
- f) Move To: This link helps the user to create New Folders and manage Existing Folders.
- C. Created:

Created option contains a list of all the receipts that has been diarised by the user but not being marked/sent. User can view all the created receipts, by clicking on 'Created' link under the Receipts section. As a result the, Create Receipts screen appears, as shown in Fig.

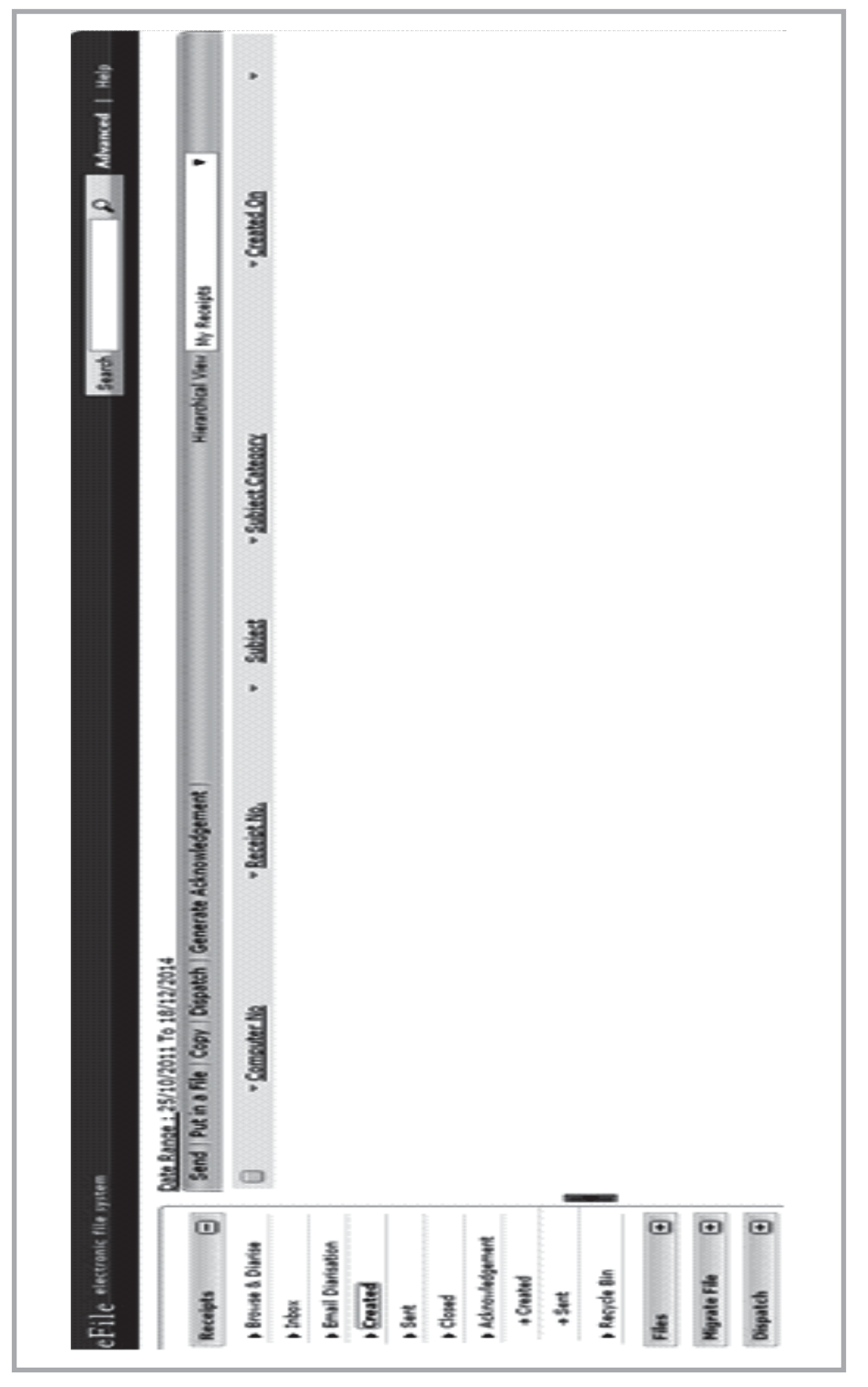

There are **5** links provided under **Created** Section:

- a) Send: User can use this option to send the receipt to the intended recipient.
- **b) Put in a File:** User can use this option to attach the generated receipt under the concerned file.
- c) Copy: User can use this option to copy the metadata fields automatically and send it to other eOffice user. User can edit the metadata fields as per requirement and after clicking the 'Generate' button a new Receipt no. will be allocated to the copied receipt.
- d) Dispatch: User can use this option to Dispatch a receipt. For Dispatch Process refer to the Receipt Inbox.

#### D. Sent

Sent option contains a list of all the receipts that are sent as an **outward correspondence**. User can view all the sent receipts, by clicking the **Sent** link under the Receipts section. As a result the, **Sent Receipts** screen appears.

|                   | Date R | ance : 2 | 25/10/2011 To 18/1 | 2/2014               |       |                                                    |                    |                 |                |            |
|-------------------|--------|----------|--------------------|----------------------|-------|----------------------------------------------------|--------------------|-----------------|----------------|------------|
| Receipts 😑        | Send   | d   View | Copy Reminder      | Generate Acknowledg  | ement |                                                    |                    |                 | ******         | *****      |
| Brouse & Diarise  | 0      |          | * Computer No      | * Receipt No.        | •     | Subject                                            | * Sender           | * Sent to       | * Sent On      | • Due On • |
| a Jobex           | 8      |          | E 55066            | 55066/2014/PM-ITESC  | 0     | Trail Run                                          | Test               | VINAY, PM-ITESC | 17/09/14 06:39 | •          |
| Email Diarisation | 8      |          | E 55061            | 55061/2014/PM-ITESC  | Ø     | eOffice implementation for Gout of AP - Mining of  | K Rama Subba Reddy | VINAY, PM-ITESC | 12/09/14 02:58 | •          |
| Created           |        |          | E 55060            | 55060/2014/\$M-ITESC | 0     | : eOffice implementation for Gost of AP - Hiring c | K Rama Subba Reddy | VINAY, PM-ITESC | 12/09/14 02:24 |            |
| ) Sent            |        |          |                    |                      |       |                                                    |                    |                 |                |            |
| Closed            |        |          |                    |                      |       |                                                    |                    |                 |                |            |
| Acknowledgement   |        |          |                    |                      |       |                                                    |                    |                 |                |            |
| + Created         |        |          |                    |                      |       |                                                    |                    |                 |                |            |
| + Sert            |        |          |                    |                      |       |                                                    |                    |                 |                |            |
| » Recycle Bin     |        |          |                    |                      |       |                                                    |                    |                 |                |            |
| Files 🕑           |        |          |                    |                      |       |                                                    |                    |                 |                |            |

There are 4 links provided under Sent Section of receipt:

- a) Send: User can use this option to send the receipt to the intended recipient.
- **b)** View: User can use this option to list the Files depending upon its current state. i.e. (Physical, Electronic, All)

|                                                                               |                       |         |                         |                    |         | •                 |                     |                        |                     |   |      |               |         |      |          |                        |
|-------------------------------------------------------------------------------|-----------------------|---------|-------------------------|--------------------|---------|-------------------|---------------------|------------------------|---------------------|---|------|---------------|---------|------|----------|------------------------|
| d it to other eOffice<br><b>'Generate Receipt'</b>                            |                       |         |                         | 🔎 Advanced   Help  |         | < Closing Remarks | Trail run completed | trail run completed    | Trail Run completed |   |      |               |         |      |          |                        |
| itically and sen-<br>cer clicking the<br>pt.                                  | : receipts.           |         | losed                   | Search.            |         | ~ Closed On       | 17/09/14 07:45      | 17/09/14 07:44         | 17/09/14 06:52      |   |      |               |         |      |          | 'n.                    |
| automa<br>t and aft<br>ed receij                                              | the sent              |         | -ked as c               |                    |         | ~ Subject         | Trail Run           | Trail Run              | Trail Run           |   |      |               |         |      |          | en optio               |
| etadata fields<br>requiremen<br>ed to the copi                                | reminder on           |         | s that are mar          |                    |         | + File No.        |                     |                        |                     |   |      |               |         |      |          | ing the Re-Op          |
| otion to <b>copy</b> the me<br>etadata fields as per<br>nber will be allocate | nis option to set the |         | ist of all the receipts |                    |         | ~ Receipt No.     | 55067/2014/PM-TTEAC | 55068/2014/PM-ITERC    | 55064/2014/PM-ITERC |   |      |               |         |      |          | ceipt anytime by click |
| use this op<br>edit the me<br>teceipt nur                                     | er can use th         |         | contains a l            |                    |         | Computer No       | 49065               | \$5068                 | \$5046              |   |      |               |         |      |          | e closed red           |
| ser can<br>er can e<br>a new R                                                | er: Use               |         | ption                   | system             | Re-open |                   | •                   | •                      | •                   |   |      |               |         |      |          | pen th                 |
| <b>Copy:</b> Usuate user.Usuate button a                                      | Remind                | Closed: | Closed c                | le electronic file | (       | eipts -           | Ovide & Unanse      | con<br>sulf Ninderkiew | natural menority    | Ŧ | 044Q | knowledgement | Created | Sent | kyde Bin | r can re-c             |
| <b>c</b> )                                                                    | <b>(</b> p            | щ       | _                       | cFi                |         | Rec               | 2                   |                        | 6                   | 1 | ġ    | + Ac          | •       | *    | ► Re     | Usei                   |

| 5. | Files     | ••                  |                        |               |             |                 |                                  |                                                                                                    |                   |                  |                                                                                                    |        |             |
|----|-----------|---------------------|------------------------|---------------|-------------|-----------------|----------------------------------|----------------------------------------------------------------------------------------------------|-------------------|------------------|----------------------------------------------------------------------------------------------------|--------|-------------|
|    | A File    | is a colle          | ection of r            | elated re     | ecords      | which           | comprises of Re                  | ceipt                                                                                                    | s, Noting,        | Draf             | ts,                                                                                                    |        |             |
|    | Refer     | rences, a           | and Linke              | d Files T     | here a      | ire vario       | ous links availab                | le un                                                                                                    | ider Files s      | secti            | on which                                                                                                    | is m   | lentione    |
|    | 1. Ir     | <br>nbox            | 2.                     | Create        | p           | ŵ               | Parked                           | 4.                                                                                                    | Closed            |                  |                                                                                                    |        |             |
|    | .⊽<br>S   | ent                 | 6.                     | Create        | New         | 7.              | Create Part                      |                                                                                                    | Recycle           | e Bin            |                                                                                                    |        |             |
| A. | (odnl     | :×                  |                        |               |             |                 |                                  |                                                                                                    |                   |                  |                                                                                                    |        |             |
|    | (oqul     | x link cor          | ntains the             | listofall     | the Fil     | es that         | are received/ma                  | arked                                                                                                    | l by any oth      | Jere             | Office use                                                                                                    | Ŀ.     |             |
|    | Date Rang | le: 06/08/2013 To C | 04/09/2013             |               |             |                 |                                  |                                                                                                    |                   |                  |                                                                                                    |        |             |
|    | Receive   | Reply Send Vie      | ew   Move To   Reminde | er More       |             |                 |                                  |                                                                                                    | Hierarchical V    | iew My File      |                                                                                                    | >      |             |
|    |           | * Computer No       | * <u>Number</u>        | ]             | Þ           | * Subject       | * <u>Sender</u>                  |                                                                                                    | * <u>Sent on</u>  | * Due On         | * <u>Read On</u>                                                                                                    |        | uick Action |
|    |           | P 20851             | A/91/2013-CMO(CMF      | le)           | Attachments | tretre213321    | ASHOK JADHAV, CMO(CMRF)          |                                                                                                    | 04/09/13 10:18 AM | ÷                | 04/09/13 10:18 AM                                                                                                    |        | 56          |
|    |           | E 20858             | BNS-13/4/2013-CMO      | (PRO)         | Attachments | Scurity         | SATISH PATANKAR, CMO(PRO)        |                                                                                                    | 04/09/13 10:18 AM |                  |                                                                                                    |        | 24          |
|    |           | P 20854             | C-15012/1/2013-JTS     | ECY(DLT)-CMO  | Attachments | NDIA            | BHARAT CHINDARKAR, JTSECY (DLT)- | QND                                                                                                    | 04/09/13 10:18 AM |                  | 04/09/13 10:18 AM                                                                                                    |        | 24          |
|    |           | P 20855             | B-11/3/2013-JTSECY     | (DLT)-CMO     | Attachments | РНҮ             | BHARAT CHINDARKAR, JTSECY (DLT)- | QND                                                                                                    | 04/09/13 10:18 AM |                  | 04/09/13 10:18 AM                                                                                                    |        | 56          |
|    |           | E 20859             | BNS-13/4/2013-CMO      | (PRO)-Part(1) | Attachments | Scurity1        | SATISH PATANKAR, CMO(PRO)        |                                                                                                    | 04/09/13 10:17 AM |                  | an and south sector development of the first sector development of the first sector development of t                                                                                                    |        | 56          |
|    |           | E 20861             | B-13/3/2013-CMO        |               | Attachments | 666             | SANJAY YADAV,CMD                 |                                                                                                    | 04/09/13 10:17 AM | -<br>-<br>-<br>- |                                                                                                    |        | 248         |
|    |           | E 14974             | G-11012/1/2013-CM      | о-смо         | Attachments | z               | A A KAMBALE, PLAN (STATE PLAN)   | an construction are constructed as a construction of the construction of the construct | 04/09/13 10:16 AM |                  | autominimization international and a second second se |        | 56          |
| ä  | Crea      | ted:                |                        |               |             |                 |                                  |                                                                                                    |                   |                  |                                                                                                    |        |             |
|    | Crea      | ted link            | contains               | a list o      | f all th    | e Files         | whose File nui                   | mher                                                                                                    | has been          | p'el             | nerated bi                                                                                                    | ц<br>г | not hei     |
|    |           | tad/sant            | -to any of             | haraOff       |             |                 | ll ac the files wh               |                                                                                                    |                   | 0                |                                                                                                    | ,<br>, |             |
|    | 5         | ~~~~                | ירט מווז כיר           |               | ノーンノノ       | ) ^ ^ ~ · · · · |                                  | 1                                                                                                    |                   |                  |                                                                                                    |        |             |

numbers are not generated. User can view all the created Files, by clicking on **'Created'** link under the Files section.

# Created Link Contains 2 options:

• **Drafts:** This option contains the Files whose number has not been generated and kept as draft to Work later on.

The Files in the Draft option can be deleted and sent to Recycle Bin using Delete link.

• **Completed:** This option contains the Files whose number has been generated and kept in Created section to Work later on.

There are **3** sub links provided under **Completed link of Created File Section**:

- a) Send: Helps the user to forward a particular File/s to the recipient.
- **b)** View: Helps the user to list the Files depending upon its current state.

#### C. Parked:

Parked link contains a list of all the Files that are temporary closed and work will be done later on.

Pendency of File will be removed if any file is parked. Parked files can be made active at any point of time.

#### D. Closed

Closed link contains a list of Files that are closed as complete work has been done on it already.

Closed Files can be made active at any point of time.

#### E. Sent:

Sent option contains a list of all the Files that are sent as an **outward correspondence**. User can view all the sent Files, by clicking the **Sent** link under the Files section. As a result the, **Sent Files** screen appears as shown in Fig.eFile.185:

| Matter         Matter         Mater         Mater <th></th> <th></th> <th>Date</th> <th>Range : 08/08/201.</th> <th>3 To 06/09/2015</th> <th></th> <th></th> <th></th> <th></th> <th></th> <th></th>                                                                                                    |        |                     | Date | Range : 08/08/201. | 3 To 06/09/2015    |                            |                                                                |                        |                                       |                      |         |
|----------------------------------------------------------------------------------------------------|--------|---------------------|------|--------------------|--------------------|----------------------------|----------------------------------------------------------------|------------------------|---------------------------------------|----------------------|---------|
| Main       Image: sector       Sector       Sector </th <th>Receip</th> <th>€</th> <th>View</th> <th>w Create Part R</th> <th>eminder  </th> <th></th> <th></th> <th></th> <th>Handover My Sent Files -</th> <th>&gt;</th> <th></th>                                                                                                    | Receip | €                   | View | w Create Part R    | eminder            |                            |                                                                |                        | Handover My Sent Files -              | >                    |         |
| Observe       Observe                                                                                                    | Files  |                     |      | * Computer N       | Vor Number         | F                          | * Subject                                                      | * Sent To              |                                       | * Sent on * D        | Je Orte |
| Control       Image: Enclosed in the initial of the initial of the ininininitial of the initinininitial of the initi          | · Inbo | ×                   |      | 🔳 p 20985          | B-11/3/2013        | -JTSECY(DLT)-CMO-Volume(2) | Attachments PHY                                                | A A GUSINGE, PLAN (ST  | ATUTARY DEVELOPMENTS BOARD)           | - MA 9211 11:59 AM - |         |
| Offer<br>And<br>And<br>And<br>And<br>And<br>And<br>And<br>And<br>And<br>And                                                                                                    | Creat  | ted                 |      | 🔳 p 20855          | B-11/3/2013        | -JTSECY(DLT)-CMO           | Attachments PHY                                                | BHARAT CHINDARKAR,     | JTSECY(DLT)-CMO                       | 05/09/13 11:50 AM -  |         |
| Control       Control       Contro       Control       Control                                                                                                    | ÷D.    | afts                |      | II E 20859         | BNS-13/4/20        | 13-CMO(PRO)-Part(1)        | Attachments Scurity1                                           | A A KHANDARE, PLAN (D  | DIST. PLAN & WESTERN GHAT DEVP. PLAN) | - M4/09/13 03:34 PM  | ¢.      |
| Metal         Image         Metal         Metal <th< td=""><td>0<br/>+</td><td>ompleted</td><td></td><td>🔳 E 20909</td><td>BNS-13/4/20</td><td>13-CMO(PRO)-Volume(2)</td><td>Attachments Scurity</td><td>A A LEMBHE, RDD (Estab</td><td>lishment Section-5)</td><td>- Mq 23:32 PM -</td><td>¢</td></th<>                                                                                                    | 0<br>+ | ompleted            |      | 🔳 E 20909          | BNS-13/4/20        | 13-CMO(PRO)-Volume(2)      | Attachments Scurity                                            | A A LEMBHE, RDD (Estab | lishment Section-5)                   | - Mq 23:32 PM -      | ¢       |
| Outer       Description       Description       Descrip       Descrip       Desc                                                                                                    | Park   | - eq                |      | 📕 E 14974          | G-11012/1/2        | 1013-CMO-CMO               | Attachments z                                                  | A A KAMBALE, PLAN (ST  | ATE PLAN)                             | - MA E1:11 E1/00/00  |         |
| Image: Section for the section section secon secon secon section section secon section section  | Close  | Da                  |      | P 20702            | B-13012/2/2        | 013-CMO                    | Attachments While sending/forwarding the output of To/Preferre | D L THORAT, JTSECY(D   | LT)-CMO                               | 29/08/13 05:22 PM -  |         |
| • OPING                                                                                                    | Conv   | ersions             |      | 📕 E 14974          | <u>G-11012/1/2</u> | 013-CMO-CMO                | Attachments z                                                  | SATISH LALIT, CMO(PR   | 0)                                    | 29/08/13 03:09 PM -  |         |
| Mean field                                                                                                    | ed + ⊖ | afts<br>impleted    |      |                    |                    |                            |                                                                |                        |                                       |                      |         |
| * Signet Working         • Conserve New (Set)         • Conserve New (Set)                                                                                                    | Phys   | ical File           |      |                    |                    |                            |                                                                |                        |                                       |                      |         |
| • Content (Note)       • Content (Note)       • Content (Note) <td< td=""><td>55</td><td>eate New (Non<br/>S)</td><td></td><td></td><td></td><td></td><td></td><td></td><td></td><td></td><td></td></td<>                                                                                                    | 55     | eate New (Non<br>S) |      |                    |                    |                            |                                                                |                        |                                       |                      |         |
| Reference file          • Output         • Output         • Ou                | ð<br>† | eate New (SFS)      |      |                    |                    |                            |                                                                |                        |                                       |                      |         |
| • Constant New (Section of the part of the part of          | Elect  | ronic File          |      |                    |                    |                            |                                                                |                        |                                       |                      |         |
| • Context Name (Section Origination (Section Origination (Section (Section Origination (Section Origination (Section Origination (Section Origination (Section Origination (Section Origination (Section Origination (Section Origination (Section Origination (Section Origination (Section Origination (Section (Section Origination (Section (Section Origination (Section Origination (Section (Section Origination (Section Origination (Section (Section Origination (Section Origination (Section Origination (Section (Section Origination (Section Origination (Section Origination (Section (Section Origination (Section (Section (Section (Section (Section (Section (Section Origination (Section (Sectin (Sectin (Section (Section (Section (Sectin (Sectin (Section (Se | 5%     | eate New (Non<br>S) |      |                    |                    |                            |                                                                |                        |                                       |                      |         |
| <b>Fig.eFile.185</b> Fig.eFile.185 ere are 3 links provided under Sent Section of File: <b>View:</b> Helps the user to list the Files depending upon its current state (Physical, Electronic, All). <b>Refer to View</b> link in <b>Created - Completed</b> section for the process. <b>Create Part:</b> User can use this option to create a <b>Part file</b> of the existing file which is under submission. User <b>cannot</b> create part of any part files or if the file is in <b>File Inbox/Created</b> section.                                                                                                    | ð<br>+ | eate New (SFS)      | LEG  | END >              | out                | : Today                    | Most Immediate                                                 | Immediate              | Crdinary                              |                      |         |
| Fig.eFile.185         ere are 3 links provided under Sent Section of File:         View: Helps the user to list the Files depending upon its current state (Physical, Electronic, All).         Refer to View link in Created - Completed section for the process.         Create Part: User can use this option to create a Part file of the existing file which is under submission.         User cannot create part of any part files or if the file is in File Inbox/Created section.         Reminder: Helps the user to set the reminder on sent files.                                                                                                    | Crea   | te Part             |      |                    |                    |                            |                                                                |                        |                                       |                      |         |
| ere are <b>3</b> links provided under <b>Sent</b> Section of File:<br><b>View:</b> Helps the user to list the Files depending upon its current state (Physical, Electronic, All).<br><i>Refer to View link in Created - Completed</i> section for the process.<br><b>Create Part:</b> User can use this option to create a <b>Part file</b> of the existing file which is under submission.<br>User <b>cannot</b> create part of any part files or if the file is in <b>File Inbox/Created</b> section.<br><b>Reminder:</b> Helps the user to set the reminder on sent files.                                                                                                    |        |                     |      |                    |                    |                            | Fig.eFile.185                                                  |                        |                                       |                      |         |
| <ul> <li>View: Helps the user to list the Files depending upon its current state (Physical, Electronic, All).</li> <li>Refer to View link in Created - Completed section for the process.</li> <li>Create Part: User can use this option to create a Part file of the existing file which is under submission.</li> <li>User cannot create part of any part files or if the file is in File Inbox/Created section.</li> <li>Reminder: Helps the user to set the reminder on sent files.</li> </ul>                                                                                                    | er     | e are 3             | link | s provid           | ed und             | er Sent Sectio             | n of File:                                                     |                        |                                       |                      |         |
| Refer to <b>View</b> link in <b>Created - Completed</b> section for the process.<br><b>Create Part:</b> User can use this option to create a <b>Part file</b> of the existing file which is under submission.<br>User <b>cannot</b> create part of any part files or if the file is in <b>File Inbox/Created</b> section.<br><b>Reminder:</b> Helps the user to set the reminder on sent files.                                                                                                    |        | View:               | Hel  | ps the us          | ser to lis         | st the Files dep           | ending upon its current sta                                    | te (Physical,          | , Electronic, All).                   |                      |         |
| <b>Create Part:</b> User can use this option to create a <b>Part file</b> of the existing file which is under submission.<br>User <b>cannot</b> create part of any part files or if the file is in <b>File Inbox/Created</b> section.<br><b>Reminder:</b> Helps the user to set the reminder on sent files.                                                                                                    |        | Refer t             | to V | iew link i         | n Creat            | ed - Complete              | d section for the process.                                     |                        |                                       |                      |         |
| User <b>cannot</b> create part of any part files or if the file is in <b>File Inbox/Created</b> section.<br><b>Reminder:</b> Helps the user to set the reminder on sent files.                                                                                                    | ]      | Create              | e Pa | rt: User (         | can use            | this option to             | create a Part file of the exis                                 | ting file whi          | ch is under submis                    | ssion.               |         |
| <b>Reminder:</b> Helps the user to set the reminder on sent files.                                                                                                    |        | User c              | ann  | lot creat          | e part c           | of any part file:          | s or if the file is in <b>File Inbox</b> /                     | <b>Created</b> sec     | tion.                                 |                      |         |
|                                                                                                    |        | Remin               | nder | : Helnst           | he use             | r to set the ren           | ninder on sent files.                                          |                        |                                       |                      |         |

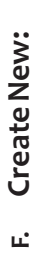

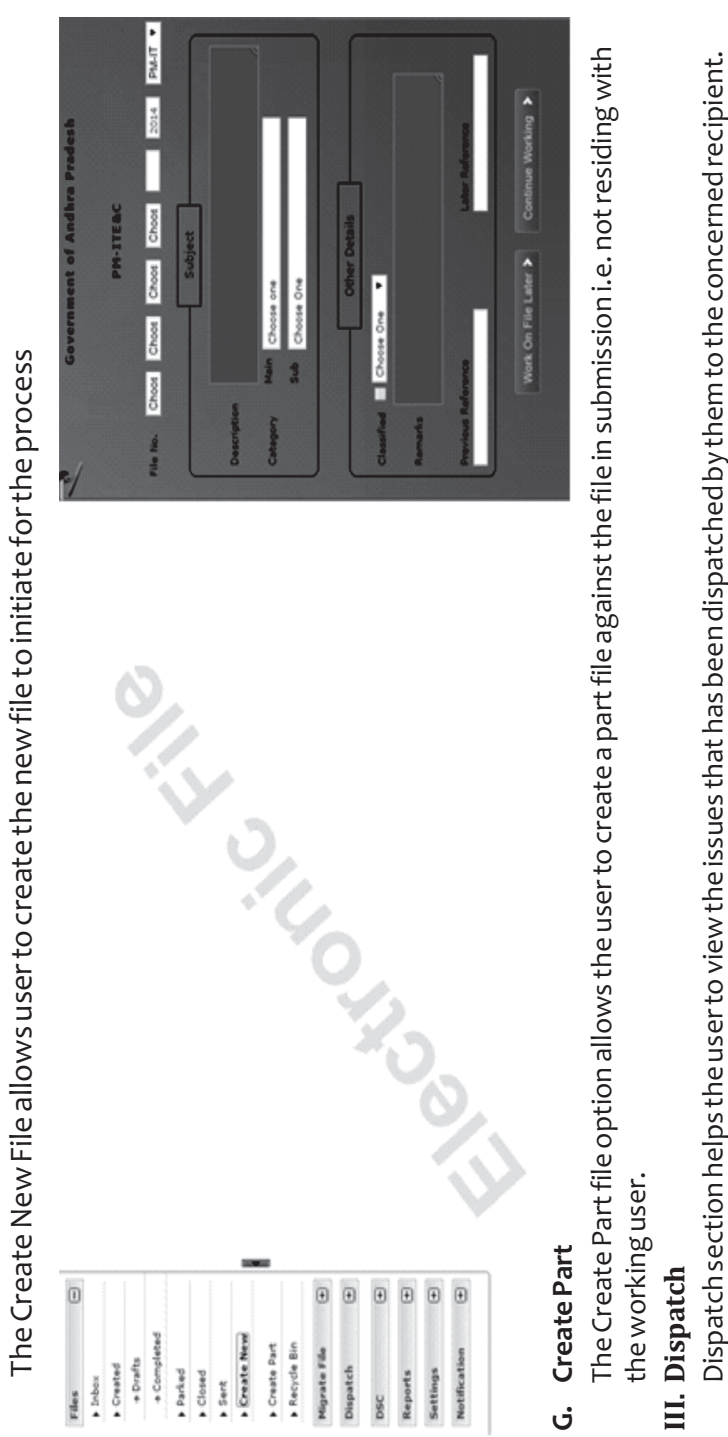

15

There are two links available under Dispatch Section which is explained below:

Sent: This module helps the user to view the Sent Issues/Drafts.

If the status of the Issue or sent draft is:

**Issued and Sent:** Refers to when the DFA has been sent by the user/section but has not been dispatched finally by the CRU/DND section.

**Issued and Dispatched:** Refers to when the DFA that has been sent to CRU/DND section has been finally dispatched.

**Issued and Returned:** Refers to when CRU/DND section returns the **DFA back to the** user.

# IV. DSC (Digital Signature Certificate)

It is a Digital Signature Certificate used for e-office that has the same legal recognition and validity as handwritten signatures which implies a process of demonstrating the authenticity of a digital message or document.

There is one link available under DSC section which is mentioned below:

DSC Registration implies Digital Signature Certificate Registration. eOffice users obtain a Signing Certificate to go through DSC registration. DSC registration option facilitates the eOffice users for registration using an e-token issued to them by certificate issuing authorities like Tata Consultancy Services (TCS), National Informatics Centre

(NIC), IDRBT Certifying Authority, SafeScrypt CA Services, Sify Communications, (n) Code

eOffice USER ID and DSC LOGIN ID are different. Both are required to authenticate the LOG IN process, if the eOffice user has registered for DSC.

User has to properly installed drivers for the DSC Smart card and USB Token in the system before using the DSC authentication or e-token authentication.

- 1. Plug-In the **e-token** in your machine/system.
- 2. Click the **DSC Registration** link under the DSC section, as shown in **Fig:**

| eFile                           | electro          | nic file syster      | E                      |            |                 |                  |              |                   |                   |
|---------------------------------|------------------|----------------------|------------------------|------------|-----------------|------------------|--------------|-------------------|-------------------|
|                                 |                  |                      | ate Range : 25/3       | 10/201     | 1 To 18/1       | 12/2014          | ar i More    |                   |                   |
| Receipt                         | ۲2               | Đ                    | repiy Jenu             | Main       | MUVE 10         | Velution         |              |                   |                   |
| Files                           |                  | ŧ                    | •                      | Comp       | uter No         | <u>~ Num</u>     | ber          |                   |                   |
| Migrate                         | e File           | ŧ                    |                        | 28         |                 | ITE8             | C-eGov0GENL/ | 3/2014-PD-ITE&C   |                   |
| Dispato                         | ÷                | ŧ                    |                        | 16         |                 | <u>1768</u>      | C-eGov0GENL/ | 1/2014-PM-ITE&C   |                   |
| DSC                             |                  | 0                    |                        |            |                 |                  |              |                   |                   |
| ► DSC                           | Registra         | tion                 |                        |            |                 |                  |              |                   |                   |
| Report                          | v                | ŧ                    |                        |            |                 |                  |              |                   |                   |
| Setting                         | Ŋ                | ŧ                    |                        |            |                 |                  |              |                   |                   |
| Notifica                        | ation            | Đ                    |                        |            |                 |                  |              |                   |                   |
|                                 |                  |                      |                        |            |                 |                  |              |                   |                   |
| 2. Asare                        | sult, th         | e DSC Enroll         | <b>lment</b> Screen ap | pear       | s, as show      | vn in <b>Fig</b> |              |                   |                   |
| eFile electo                    | anic file system |                      |                        |            |                 |                  | Sai          | 4                 | dvanced   Help    |
|                                 |                  |                      |                        |            |                 |                  |              | 2 T               | aning Certificate |
| Receipts                        | 3<br>• (         | tificate Information |                        |            |                 |                  |              |                   |                   |
| Files                           | 5<br>0 (         | vo. Certificate      |                        | Type V     | 'alidity (      | Enroll Date      | User Name    | DeActivation Date |                   |
| Migrate File                    | •                | N S SATHYA SAI BABA  | - 22179222             | Signing 1  | 3-09-2016 10:43 | 13-09-2014 07:18 | SATBABA N    | 13-09-2014 07:22  | Activate          |
| Dispatch                        | •                | N S SATHYA SAI BABA  | - 22179222             | Signing 1  | 3-09-2016 10:43 | 15-09-2014 04:07 | SATBABA N    | 15-09-2014 04:34  | Activate          |
| DSC                             | 0                | IN S SATHYA SAI BABA | - 22179222             | Signing 1  | 3-09-2016 10:43 | 15-09-2014 04:07 | SATBABA N    | 15-09-2014 04:34  | Activate          |
| <ul> <li>DSC Registr</li> </ul> | ation            | N S SATHYA SAI BABA  | - 22179222             | Signing 1. | 3-09-2016 10143 | 15-09-2014 04141 | SALEABA N    | 22-09-2014 02:51  | Activate          |
| Reports                         | •                | N S SATHYA SAI BABA  | - 22179222             | Signing 1. | 3-09-2016 10:43 | 22-09-2014 02:53 | SATBABA N    | 22-09-2014 06:48  | Activate          |
| Settings                        | •                | N S SATHYA SAI BABA  | - 22179222             | Signing 1. | 3-09-2016 10:43 | 22-09-2014 08:39 | SALBABA N    | 22-09-2014 08:41  | Activate          |
| Watthration                     |                  | N S SATHYA SAI BABA  | - 22179222             | Signing 1. | 3-09-2016 10:43 | 23-09-2014 11:02 | SATBABA N    | 23-09-2014 11:05  | Activate          |
| nouncation                      | 9                | N S SATHYA SAI BABA  | - 22179222             | Signing 1. | 3-09-2016 10:43 | 23-09-2014 05:28 | SATRABA N    | 10-12-2014 01:32  | Activate          |

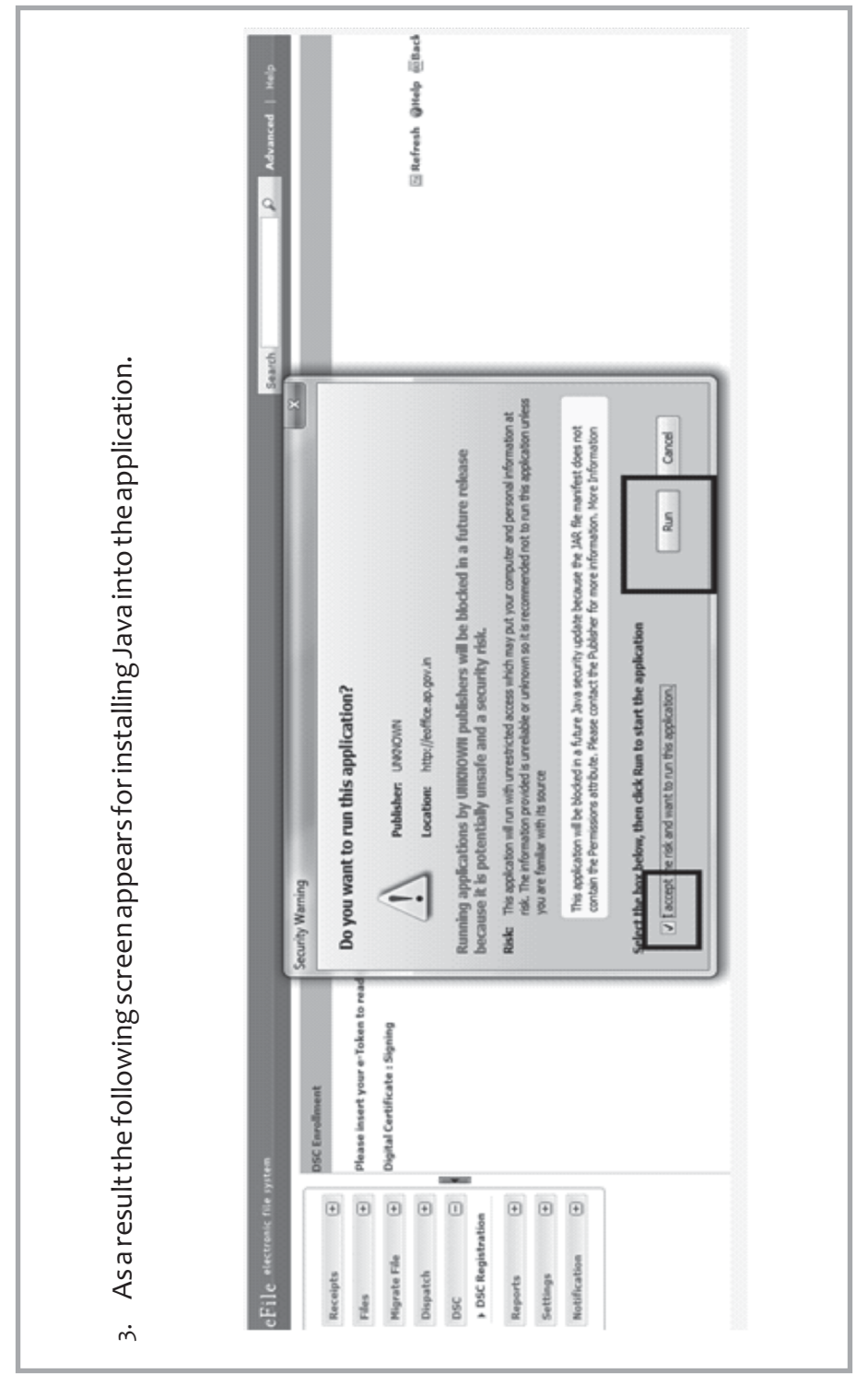

| e DSC Enrollment screen appears. Select the certificate for enrollment and click the<br>1. | system                 | DSC Enrollment | Please insert your e-Token to read your Digital Certificate Information | Digital Certificate : Signing |          | DSC Enrollment | # Serial No Issued To Issued By Type Expiry Date<br>1073724 ST = ANDHRAP CN = -Mudhra Digital Signing Tue Sep 13 10 |         | Register |              |  |
|--------------------------------------------------------------------------------------------|------------------------|----------------|-------------------------------------------------------------------------|-------------------------------|----------|----------------|----------------------------------------------------------------------------------------------------|---------|----------|--------------|--|
| ult, th <sub>é</sub><br>buttor                                                             | ronic file             | ŧ              | ŧ                                                                       | ŧ                             | ŧ        |                | ration                                                                                                    | ŧ       | ŧ        | ŧ            |  |
| As a res<br><b>Register</b>                                                                | eFile <sup>elect</sup> | Receipts       | Files                                                                   | Migrate File                  | Dispatch | DSC            | DSC Regist                                                                                                    | Reports | Settings | Notification |  |
| N                                                                                          |                        |                |                                                                         |                               |          |                |                                                                                                    |         |          |              |  |

| DSC Enrollment<br>DSC Enrollment        |          |                | r e-Token to read your Digital Certificate Information | e : Signing                   | Ester User DN  | erial No Issued To Issued I more than the second in the second issued to the second second | Enter user PIN: | Register Note: Length sk vuld be between 6-32 characters (Alpha nume | OK |  |  |
|-----------------------------------------|----------|----------------|--------------------------------------------------------|-------------------------------|----------------|----------------------------------------------------------------------------------------------------|-----------------|----------------------------------------------------------------------|----|--|--|
| Tana Tana Tana Tana Tana Tana Tana Tana | e system | DSC Enrollment | Please insert your e-Token to read your D              | Digital Certificate : Signing | DSC Enrollment | E Serial No Issued To<br>I I073724 ST=ANDHRA                                                                                                    |                 |                                                                      |    |  |  |

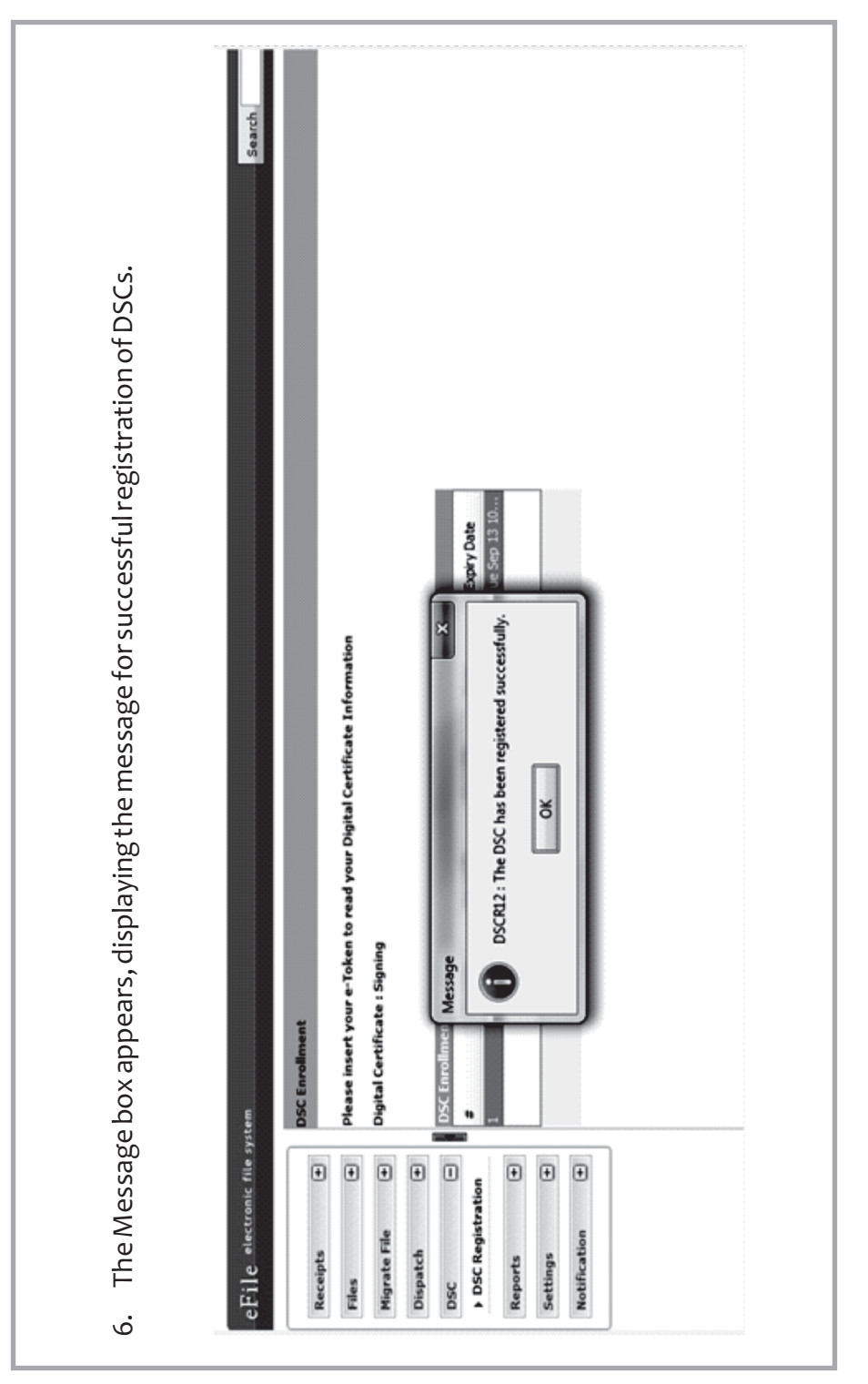

| electro  | onic file sy | yıtem |                          |        |         |                  |                  |                  | Search            | D Advanced   He        |
|----------|--------------|-------|--------------------------|--------|---------|------------------|------------------|------------------|-------------------|------------------------|
|          |              |       |                          |        |         |                  |                  |                  |                   | R. Sianina Centificate |
| ts.      | •••          | Certi | kate Information         |        |         |                  |                  |                  |                   |                        |
| 1        | 0            | SI.No | . Certificate            |        | Type    | Validity         | Enroll Date      | User Name        | DeActivation Date |                        |
| e Lie    | Ð            | -     | N S SATHYA SAT BABA - 22 | 179222 | Signing | 13-09-2016 10:43 | 13-09-2014 07:10 | I SAIBABAN       | 13-09-2014 07:22  | Activate               |
| tch      | •            | ~     | N S SATHYA SAI BABA - 22 | 179222 | Signing | 13-09-2016 10:43 | 15-09-2014 04:07 | SALBABA N        | 15-09-2014 04:34  | Activate               |
|          | •            | ~     | N S SATHYA SAT BABA - 22 | 179222 | Signing | 13-09-2016 10:43 | 15-09-2014 04:07 | 7 SATBABA N      | 15-09-2014 04:34  | Activate               |
| Registra | ation        | •     | N S SATHYA SAI BABA - 22 | 179222 | Signing | 13-09-2016 10:43 | 13-09-2014 04:41 | SALEABA N        | 22-09-2014 02:51  | Activate               |
| \$       | ۲            | 'n    | N S SATHYA SAI BABA - 22 | 179222 | Signing | 13-09-2016 10:43 | 22-09-2014 02:53 | <b>3ATBABA N</b> | 22-09-2014 06:48  | Activate               |
| 10       | ٠            | 9     | N S SATHYA SAI BABA - 22 | 179222 | Signing | 13-09-2016 10:43 | 22-09-2014 08:39 | N ABABA N        | 22-09-2014 08141  | Activate               |
|          | 0            | ~     | N S SATHYA SAI BABA - 22 | 179222 | Signing | 13-09-2016 10:43 | 23-09-2014 11:02 | 2 SATBABA N      | 23-09-2014 11:05  | Activate               |
| cation   | Ð            | *     | N S SATHYA SAI BABA - 22 | 179222 | Signing | 13-09-2016 10:43 | 23-09-2014 05:28 | SALEABA N        | 18-12-2014 01:32  | Activate               |
|          |              | •     | N S SATHYA SAI BABA - 22 | 179222 | Signing | 13-09-2016 10:43 | 18-12-2014 01:45 | SAZBABA N        |                   | Deactivate             |

After the successful registration, here after department need to login by using the DSC token. The process is as follows:

- 1. Plug in the **DSC** card in your system.
- 2. Type the URL of the eOffice application in the address bar of the web browser.
- 3. Press Enter from the keyboard.
- 4. A window appears, displaying the login page for eOffice.
- 5. Type the **User id** in the User Name text box.
- 6. Type the **password** in the Password text box.
- 7. Click the Login button.

As a result, the Enter PIN dialog box appears

| 😭 🏟 😹 Welcome to eOffice Solution - Login |                                                                                                    |                                                                                             | 🏠 • 🔝 - 🖶 • 🔂 Page • 🎯 Tools • 🍟 |
|-------------------------------------------|----------------------------------------------------------------------------------------------------|---------------------------------------------------------------------------------------------|----------------------------------|
|                                           | Enter PIN<br>To log n to "Suchtra Pyarela"<br>Enter PIN:<br>Maximum PIN length 15 bytes<br>Cancel<br>Digital Certificate<br>Information Grid<br>Welcome,<br>You Registered with DSC<br>card for authentication.<br>Then click the Login button to | Thursday, April 29, 2010<br>Authentication<br>, Please insert your DSC<br>proceed<br>Cancel |                                  |
| co                                        | Authenticating,<br>wight © 2009, NIC, All Rights Reserved. This s                                                                                                    |                                                                                             |                                  |
|                                           |                                                                                                    |                                                                                             |                                  |

| Office                  |                        |                                           |                             |                                                                                                    |                    |                    | Hon                 | e   Sign Out |
|-------------------------|------------------------|-------------------------------------------|-----------------------------|----------------------------------------------------------------------------------------------------|--------------------|--------------------|---------------------|--------------|
| 29 Apr 2010             |                        |                                           |                             |                                                                                                    |                    |                    | Swa                 | pan K Mondal |
| eceipts                 | Files                  |                                           |                             |                                                                                                    |                    |                    |                     |              |
| can & Create            | 1                      |                                           |                             | View A                                                                                                    | III Search         |                    | in Choose (         | Dne 🗸 🔍      |
| rowse & Diarise<br>dox  | Mark As •              | 🖈 Move To Folder 🗸                        |                             |                                                                                                    |                    |                    |                     | Switch View  |
| reated                  | - Nun                  | ther                                      | <ul> <li>Subject</li> </ul> |                                                                                                    | Sent By            | + Sei              | nt On               | +Due On      |
| ent                     | + ©-11                 | 2/2010-PC                                 | An all-pervasive            | government ro                                                                                                    | AKVerma            | 27-0               | 14-2010             |              |
| idmowledge<br>ime bound |                        |                                           |                             |                                                                                                    |                    |                    |                     |              |
| 5                       |                        |                                           |                             |                                                                                                    |                    |                    |                     |              |
| nbox                    |                        |                                           |                             |                                                                                                    |                    |                    |                     |              |
| ent                     |                        |                                           |                             |                                                                                                    |                    |                    |                     |              |
| reated                  |                        |                                           |                             |                                                                                                    |                    |                    |                     |              |
| reate New               |                        |                                           |                             |                                                                                                    |                    |                    |                     |              |
| me bound                |                        |                                           |                             |                                                                                                    |                    |                    |                     |              |
| osed                    | Urgent *High           | Intermediate *Low                         |                             |                                                                                                    |                    |                    |                     | «<1>»        |
| patch                   |                        |                                           |                             |                                                                                                    |                    |                    |                     |              |
| sent                    | File Number<br>Subject | G-112/2010-PC<br>An all-pervasive governm | nent role may hav           | Created On<br>File Type                                                                                                    | 30-03-2010<br>Main | Status<br>Priority | Active<br>Immediate |              |
| patch                   | Subject Category       | Workshops on Performan                    | ice management              | Retention Period                                                                                                    | Ą                  | Confidential       | I Confidential      |              |
| nbox                    |                        |                                           |                             | and the second second se |                    |                    |                     |              |
| ent                     |                        |                                           |                             | Send                                                                                                    |                    |                    |                     |              |

ώ

V. Reports

Reports are the documents that display the results of some search/experiment based on certain predefined parameters and filters.

|           |                     | Receipt                               | Macellaneous                              | Dispatch                        |
|-----------|---------------------|---------------------------------------|-------------------------------------------|---------------------------------|
| pts 🕂     | FileRegister        | Classified Receipt Report             | Age Wise Pendency Report                  | Dispatch(Section Wise)          |
| •         | FilesForward        | Diary Register                        | Departmental Summary                      | Dispatch No Wise Dispatch Repo  |
| te råe    | FilesReceived       | Forwarded                             | PMO VIP Reference Reports                 | Receipt No Wise Dispatch Report |
| tch       | Parked Files        | Received                              | My Files Pending With Others              |                                 |
|           | Closed Files        | Receipt category                      | Revenue Report                            |                                 |
| Ð         | File Summary Report | VIP Details                           | Receipts forwarded by Section             |                                 |
| •         |                     | Closed Receipts                       | Receipt Created By Sections               |                                 |
|           |                     | Receipt Summary Report                | Pendency Report(File/Receipt)             |                                 |
|           |                     | Vip Reference Report (Hierarchy Wise) | Month Wise Files Created                  |                                 |
| cation (+ |                     | Vip Reference Report                  | Month Wise Files Received                 |                                 |
|           |                     |                                       | Month Wise Files Forwarded                |                                 |
|           |                     |                                       | Month Wise Receipt Created                |                                 |
|           |                     |                                       | Month Wise Receipt Received               |                                 |
|           |                     |                                       | Month Wise Receipt Forwarded              |                                 |
|           |                     |                                       | File Pendency Report                      |                                 |
|           |                     |                                       | Pending Of Receipts(SectionWise)          |                                 |
|           |                     |                                       | Pending Of Files(SectionWise)             |                                 |
|           |                     |                                       | Section Wise Files Received and Forwarded |                                 |
|           |                     |                                       | PUC Pendency                              |                                 |
|           |                     |                                       | Files Forwarded And Received Report       |                                 |
|           |                     |                                       | Active/Inactive user                      |                                 |
|           |                     |                                       | File Inbox Count Report                   |                                 |

| I. Settings: This section relation the set of angle the preferences / settings in eFile application. The Setting section incorporates following 4 modules for the user:   Image: This section is a set of a set of a s |  |
|----------------------------------------------------------------------------------------------------|--|
|----------------------------------------------------------------------------------------------------|--|

| $\mathbf{\nabla}$ |
|-------------------|
| S                 |
| Δ                 |
| Ð                 |
| <b>_</b>          |
| σ                 |
| >                 |
| •=                |
| せ                 |
| σ                 |
| Q                 |
|                   |

User can Deactivate/Delete the DSC enrolment through Deactivate link and for Activation link Activate can be used. User can also check the history of registered DSC by clicking the History link.

| Disc     East<br>Name:     Search by User     Search by User <th< th=""><th>1000</th><th>(</th><th></th><th></th><th></th><th></th><th></th><th></th><th>Signing Cert</th><th><u>cificate</u></th></th<> | 1000        | ( |                                                                                                    |         |                  |                  |                     |                   | Signing Cert | <u>cificate</u> |
|----------------------------------------------------------------------------------------------------|-------------|---|----------------------------------------------------------------------------------------------------|---------|------------------|------------------|---------------------|-------------------|--------------|-----------------|
| Amme.       Name.       Name. <th< th=""><th>ipts</th><th>Đ</th><th></th><th></th><th></th><th></th><th>Search By User</th><th></th><th></th><th>Correct</th></th<>                                                                                                    | ipts        | Đ |                                                                                                    |         |                  |                  | Search By User      |                   |              | Correct         |
| Image: Sine certificate     Type     Validity     Enclidate     Deactivation bate       Image: Sine certificate     1     Binojal Signamendra kumar's NIC sub-Ck for NIC 2011 ID - Signing     21-05-2014 07:03     03-09-2013 02:53     AINRUDHA ASHTAPUTRE     Eactivation bate       Image: Signing     1-05-2014 07:03     03-09-2013 02:53     AINRUDHA ASHTAPUTRE     Eactivate     Eactivate       Image: Signing     1-05-2014 07:03     03-09-2013 02:53     AINRUDHA ASHTAPUTRE     Eactivate     Eactivate       Image: Signing     1-05-2014 07:03     03-09-2013 02:53     AINRUDHA ASHTAPUTRE     Eactivate     Eactivate       Image: Signing     1-05-2014 07:03     03-09-2013 02:53     AINRUDHA ASHTAPUTRE     Eactivate     Eactivate       Image: Signing     1-05-2014 07:03     03-09-2013 02:53     AINRUDHA ASHTAPUTRE     Eactivate     Eactivate       Image: Signing     1-05-2014 07:03     03-09-2013 02:53     AINRUDHA ASHTAPUTRE     Eactivate     Eactivate       Image: Signing     1-05-2014 07:03     03-09-2013 02:53     AINRUDHA ASHTAPUTRE     Eactivate     Eactivate       Image: Signing     1-05-2014 07:03     03-09-2013 02:53     AINRUDHA ASHTAPUTRE     Eactivate     Eactivate       Image: Signing     1-05-2014 07:03     03-09-2013 02:53     AINRUDHA ASHTAPUTRE     Eactivate     Eactivate  <                                                                                                    |             | Đ | Internet and the second second s |         |                  |                  | Name:               |                   |              | Inipac          |
| 1     Biojal Gyanendra Kimar's NIC sub-CA for NIC 2011 ID-<br>signing     Signing     21-05-2014 07:03     03-09-2013 02:53     ANIRUDHA ASHTAPUTRE     Deadtisue       1     13316446     Image: Signing     21-05-2014 07:03     03-09-2013 02:53     ANIRUDHA ASHTAPUTRE     Deadtisue       1     1316446     Image: Signing     21-05-2014 07:03     03-09-2013 02:53     ANIRUDHA ASHTAPUTRE     Deadtisue       1     1316446     Image: Signing     21-05-2014 07:03     03-09-2013 02:53     ANIRUDHA ASHTAPUTRE     Deadtisue       1     1316446     Image: Signing     21-05-2014 07:03     03-09-2013 02:53     ANIRUDHA ASHTAPUTRE     Deadtisue       1     1316446     Image: Signing     21-05-2014 07:03     03-09-2013 02:53     ANIRUDHA ASHTAPUTRE     Deadtisue       1     1316446     Image: Signing     21-05-2014 07:03     03-09-2013 02:53     ANIRUDHA ASHTAPUTRE     Deadtisue       1     1316446     Image: Signing     21-05-2014 07:03     03-09-2013 02:53     ANIRUDHA ASHTAPUTRE     Deadtisue       1     1316446     Image: Signing     21-05-2014 07:03     03-09-2013 02:53     ANIRUDHA ASHTAPUTRE     Deadtisue       1     1316446     Image: Signing     21-05-2014 07:03     03-09-2013 02:53     ANIRUDHA ASHTAPUTRE     Deadtisue       1     1     1<                                                                                                    | te File     | ŧ | Sl.No. Certificate                                                                                                    | Type    | Validity         | Enroll Date      | User Name           | DeActivation Date |              |                 |
| Image: state book       Image: state book       Image                                                                                                    | ţ           | • | 1 Bhojal Gyanendra Kumar's NIC sub-CA for NIC 2011 ID -<br>13316446                                                                                                    | Signing | 21-05-2014 07:03 | 03-09-2013 02:53 | ANIRUDHA ASHTAPUTRE |                   | Deactivate   | Histo           |
| ts →<br>ds □ →<br>terences<br>terences<br>troups<br>troups<br>triter<br>triter<br>triter<br>triter                                                                                                    |             | Ð |                                                                                                    |         |                  |                  |                     |                   |              |                 |
| ds □<br>terences<br>ress Book<br>r Groups<br>totriate DSC<br>tster                                                                                                    | ţ           | Đ |                                                                                                    |         |                  |                  |                     |                   |              |                 |
| terences<br>ress book<br>r Groups<br>truter DSG<br>tster<br>tster                                                                                                    | gs          | 0 |                                                                                                    |         |                  |                  |                     |                   |              |                 |
| r Groups<br>Trivate DSG<br>tsfer<br>tation  €                                                                                                    | erences     |   |                                                                                                    |         |                  |                  |                     |                   |              |                 |
| Groups<br>chriete DSC<br>Isfer ●                                                                                                    | ress Book   |   |                                                                                                    |         |                  |                  |                     |                   |              |                 |
| tativate DSG                                                                                                    | r Groups    |   |                                                                                                    |         |                  |                  |                     |                   |              |                 |
| nsfer<br>cation +                                                                                                    | activate DS |   |                                                                                                    |         |                  |                  |                     |                   |              |                 |
| cation (+)                                                                                                    | nsfer       |   |                                                                                                    |         |                  |                  |                     |                   |              |                 |
|                                                                                                    | cation      | ÷ |                                                                                                    |         |                  |                  |                     |                   |              |                 |

### VII. Notification

This tab contains all the reminders/notifications that have been set by user for themselves or for other eOffice users.

This tab includes 2 modules:

### Self-Reminder:

It contains all the reminders/notification that has been set by the user for themselves or for other eOffice users.

### Actions that user can perform under this module are:

- I. Notify: This facilitates the user to notify the recipient regarding the reminder that has already been set. An alert will be sent to the recipient's **Reminder Received** module when applicant notifies the reminder. **ii. Close:** This facilitates the user to close the reminder if target has been achieved or if no longer required.
- iii. **Discard:** This facilitates the user to discard the reminder if it has been set by mistake.
- iv. **History:** This facilitates the user to view the reminder history, which comprises of Serial No, Date, Status and Remark.

#### **Reminder Received:**

It contains all the reminders/notification that has been set by other eOffice users. User can further mark the received reminder as **'Mark as Read'** or even can '**Delete'** the reminder.

# **Quick Glance**

- 1. In case of Forgot Password, reset the Password using mail.gov.in and OTP will be sent to the number registered in eOffice.
- 2. Once DSC is registered in the eOffice, thereafter DSC token is mandatory to login into the eOffice.
- 3. In case of Forgot token password, contact 040-23224283 APTSHelpdesk for assistance.